# NOXIME

Valid for item numbers:

### HPS-C-MULTI 6:

69010.306 (6-zone) 69010.312 (12-zone) 69010.324 (24-zone) 69010.336 (36-zone)

HPS-C-MULTI 6 with WIRE TEST (WT): 69010.412 (12-zone) 69010.424 (24-zone) 69010.436 (36-zone)

software version 1.7x and later

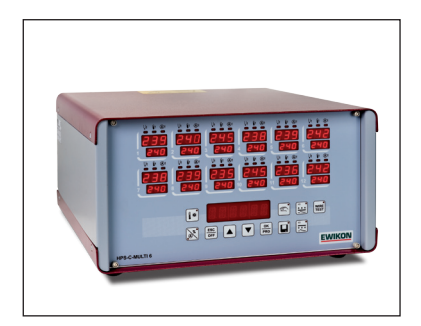

# HPS-C-MULTI 6 Hotrunner Controllers

# **Operating manual**

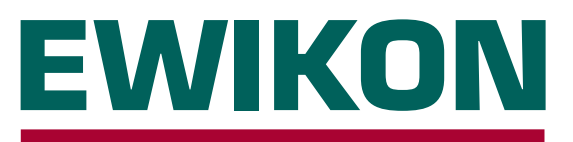

# **EWIKON**

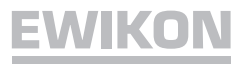

# Content

# **General information**

| Safety Instructions | 3 |
|---------------------|---|
| Intended Use        | 3 |
| General Information | 3 |
| Set-Up              | 4 |
| Cleaning            | 4 |
| Service             | 4 |
| Disposal            | 4 |

# Controller

| Start-Up                                                | 5    |
|---------------------------------------------------------|------|
| Front View                                              | 5    |
| Setting Setpoint Value, Switching Off Control Zones     | 6    |
| Function Buttons                                        | 6    |
| Alarm Display                                           | 7    |
| Soft-Start Ramp                                         | 7    |
| Mould Memory                                            | 7    |
| Changing Setting Values (Parameter Setting)             | 8    |
| Setting Values, Factory Setting                         | 9    |
| Manual Operating Mode                                   | 10   |
| WireTest (optional diagnosis function for mould wiring) | . 11 |
| Replacing Controller Board                              | 12   |
| Replacing Fuses                                         | .13  |
| Extended Error Codes                                    | .15  |

# Connectors

| EC - Declaration of Conformity | 19 |
|--------------------------------|----|
| Spare Parts                    | 18 |
| Technical Data                 | 17 |
| Alarm Plug                     | 17 |
| Load, Thermocouple             | 16 |

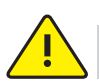

# **Safety Instructions**

Please read these operating instructions carefully prior to using the product.

The unit may be serviced only by qualified personnel. Be sure to withdraw the mains plug before opening the housing!

Never replace the controller boards unless the unit has been disconnected from the power supply. Do only use the same type of fuses (See "Fuse Replacement").

Prior to inserting the mould cables, be sure to verify that all connectors have been properly connected (see "Connections").

Check power supply cable and mould cables for potential defects on a regular basis! If the cable sheath is found to be defective, be sure to use a new connecting cable!

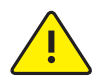

# **Intended Use**

HPS-C-Multi 6 units are industrial temperature controllers for controlling the melting temperature of hotrunner moulds. To this end, the controllers determine the temperature of the respective control zone via a thermocouple. This input is then used to regulate the power output for the heating element.

To prevent overheating damage in case of malfunction, an external temperature fuse must be integrated into the heating circuits.

EWIKON shall not be liable for damage caused by improper use of the device.

# **General Information**

A separate control zone is required for each load (zone) to be connected.

A "control zone" consists of a temperature sensor input and a load output including a fuse. When connecting the mould cables, be sure to assign the cables to the correct connectors (see "Connections").

Unused controller modules must be switched off.

A heat-resistant flexible cable must be used as a connecting lead for the load circuits. For the thermocouple a special compensating lead is required! Cables are available as original accessories.

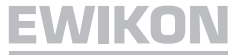

### Set-up

Place your controller on a stable, flat working surface. The displays should be at eye level with the user.

Cooling fans prevent overheating of the output stage. Be sure that the air can circulate freely through the appropriate vents. For 24- and 36-zone controllers these are provided on the underside and rear side of the unit.

### Cleaning

The external surfaces of the device and the operating panel may be cleaned with a soft cloth saturated with alcohol. Please do not use acid cleaners or scouring agents.

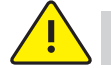

#### Maintenance

The device must be regularly subjected to a safety check complying with BGV A3 requirements (protection against accidents).

It is recommended to clean the dust filters of the 24- and 36-zone controllers at regular intervals. Depending on the operating period and working condition, the filters should be replaced in the cassette.

In addition, the ventilation slots should be checked for obstruction and cleaned if necessary. However, this task must be carried out by qualified service personnel and not by the user.

No other maintenance work is required for the device beyond the tasks specified above. Should malfunction occur, please contact EWIKON.

#### Disposal

Once the device has reached the end of its service life, please feel free to return it to the manufacturer for proper disposal.

# CE

This device satisfies the essential protection requirements specified in pertinent EU Directives (as of 2010)

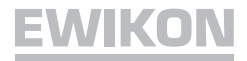

#### Start-up

The HPS-C-Multi 6 hot-runner controllers are designed for connection to a three-phase power supply source (see *Technical Data*). The unit features a CEE plug for this purpose. The main switch, which completely disconnects the device from the power supply (mains), is located on the rear panel.

After performing a careful cable check, connect the mould to the controller. The alarm connector with signal cable 60070.021 (accessory) allows you to establish a connection to the injection moulding machine as well. Connect the power cable, switch on the controller with the main switch.

A message will be displayed asking if you want to optimise the control parameters for the connected hotrunner. Only if a mould is connected for the first time, it will be necessary to carry out an optimisation process. If optimisation OFF (OPTI-N), it will be possible to heat up faster. An upload of the setpoint values from the mould storage makes it necessary to always carry out an optimisation process. A start time of 0-4 minutes can be set in the parameter menu. The controller will start automatically after the set time has exceeded, if no entry is made. If a start time of 0 minutes is set, a manual entry will always be necessary.

Set the setpoint values. Be sure to switch off all control zones that are not used currently (see Setting Setpoint Value / Switching off Control Zones).

The controllers will now heat up the mould in a uniform manner, thereby drying up any moist heating elements. During this process, the temperature deviation alarm indicator will be flashing for all active zones (soft-start ramp). The actual value window displays the temperature in °C. The standby indicator of deactivated zones is lit.

As soon as the setpoint has been reached the production process can be started on the basis of the factory settings.

Should malfunction occur during the start-up process, the cause of trouble will be indicated by the corresponding control panel indicator (see *Alarm Display*).

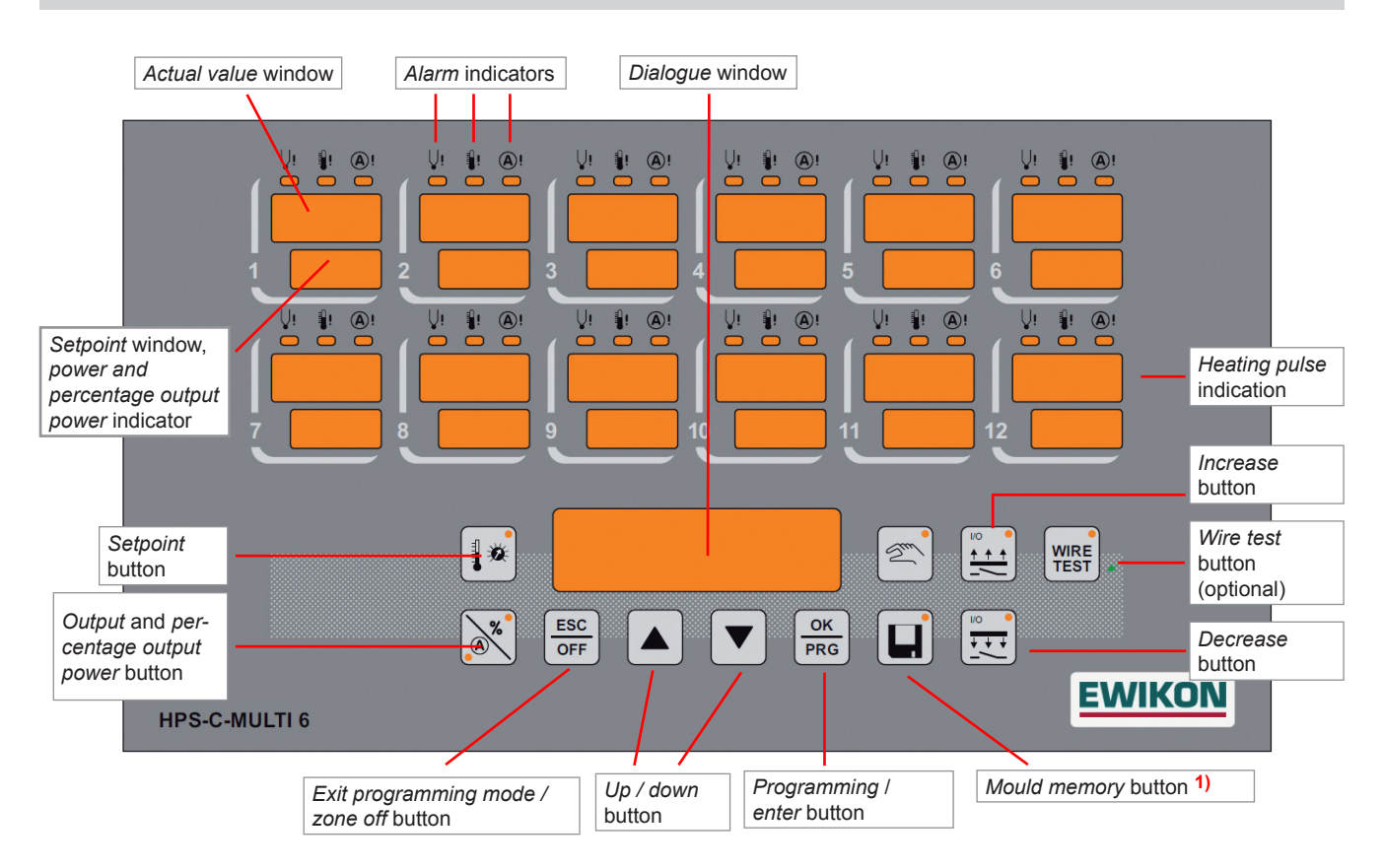

# Front view

1) If set values are changed, the LED of the *mould memory* button flashes until all values have been stored permanently. The controller must not be switched off during this process to avoid any loss of data. Otherwise the message "E04" is displayed for a minute when switching the controller on next time and the standard parameter are transferred.

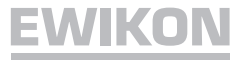

# Setting Setpoint Value / Switching off Control Zones

| Button             | Command                       | Display                                                                                                    |
|--------------------|-------------------------------|----------------------------------------------------------------------------------------------------|
|                    | Display setpoint value        | The setpoint values are displayed, or oFF in the non-active zones. The key display lights up. The dialogue window shows $Z ALL$                                                                      |
|                    | Select zone                   | The dialogue window displays the selected zone, <i>Z ALL</i> for all zones. Set setpoint value for all active zones with <i>Z COPY</i> .                                                             |
|                    | Confirm zone                  | The selected zone number flashes or all in case of <i>Z</i> ALL. The dialogue window displays <i>TEMP</i> . When selecting <i>Z</i> COPY setpoint value appears in the centre setpoint value window. |
|                    | Set setpoint value            | Enter setpoint value using UP / DOWN buttons.                                                                                                    |
|                    | Switch off zone               | Pressing and holding the ESC / OFF button and pressing it again switches the selected zone off.                                                                                                    |
|                    | Switch on zone                | Switches the selected zone on by pressing the <i>OK / PRG</i> button twice. The last entered setpoint value is reset.                                                                                |
|                    | Confirm entry                 | Saves the set changes.                                                                                                    |
|                    | Setpoint value<br>display off | Button display off. Back to normal operation. Setpoint value increases will be applied with 100 % output performance!                                                                                |
| * Cancel without s | aving:                        |                                                                                                    |

ESC OFF Cancel / Escape

Goes back one step in the programme without saving the current changes.

The setpoint value windows of the active zones show the current output power in percent or amperes.

The button indicators % or (A)light up.

# **Function Buttons**

Button display lights up when pressed (function On)

Power output

| $\bigwedge$ | % |
|-------------|---|
|             | X |
| <u> </u>    |   |

Increase active

Decrease active

Temperature will be decreased permanently (also externally via alarm plug). Interrupt operation

nally via alarm plug).

Pressing and holding the button switches the outputs off. Button display flashes. Re-start by pressing the button again.

Temperature will be increased for the set uptime (also exter-

\* For mould memory and manual operating mode see separate chapters.

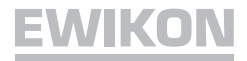

# Soft-Start Ramp

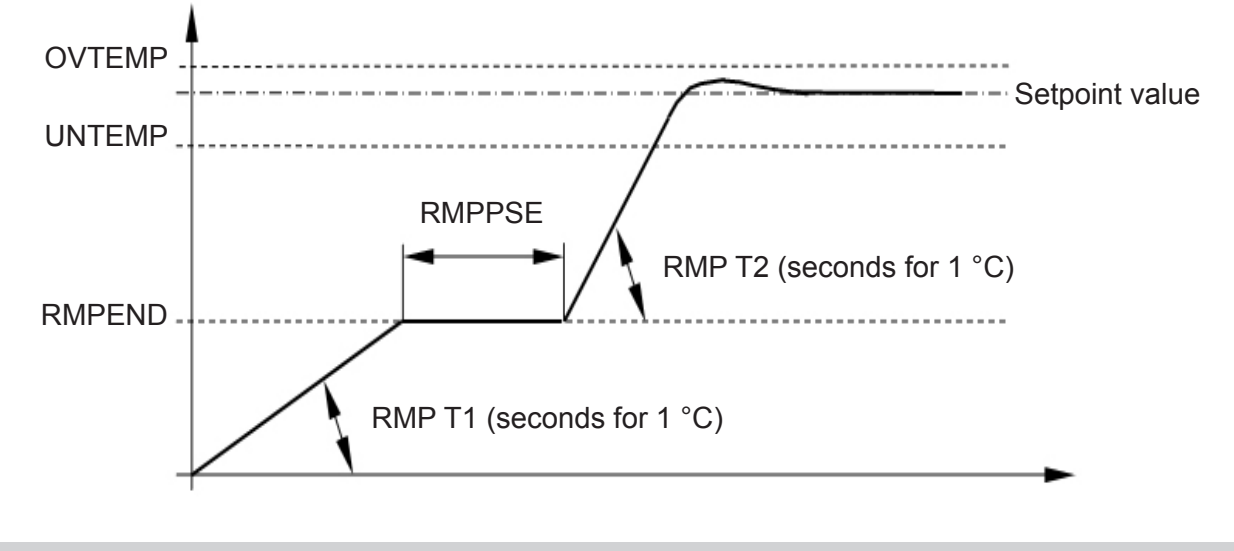

Active on: Restart, re-heating after decrease mode or after alarm message

# **Alarm Display**

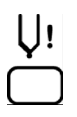

#### Thermocouple

Lights up if thermocouple is broken, and the actual value display shows "- - -". If the automatic setter function (automatic mode) is active, the display alternates between " - - - " and " - A - ". In case of incorrect connection, the display lights up and the actual value display shows the room temperature.

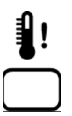

#### Temperature deviation

Flashes during the heating-up phase of the soft-start ramp. Remains on continually, if the set limit temperatures are exceeded in either direction (see Changing Setting Values). The power supply is also switched off in the event of over-temperature.

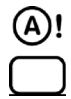

#### **Over-current**

Lights up if the set maximum current is exceeded (see Changing Setting Values) or flashes if the load circuit is broken. The power supply is also switched off in the event of over-current.

# **Mould Memory**

| Button                  | Command                  | Display                                                                                                    |
|-------------------------|--------------------------|----------------------------------------------------------------------------------------------------|
|                         | Call up memory functions | The button indicator lights up. The zone numbers appear<br>flashing in the actual value windows, and the current memo-<br>ry position is displayed in the dialogue memory. |
| $\bigtriangleup \nabla$ | Select memory position   | The selected memory position appears in the dialogue win-<br>dow.                                                                                                    |
|                         | Confirm memory position  | The display in the dialogue window changes to LOAD.                                                                                                    |
| $\square \nabla$        | Select function          | With LOAD the saved data are called up, with SAVE the set values are saved at the selected memory position.                                                                |
|                         | Confirm entry            | Dialogue display off. Back to normal operation. When data is saved the LED of the button "mould storage" flashes.                                                          |

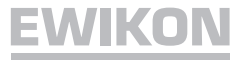

# **Changing Setting Values (Parameter Setting)**

| Button                  | Command               | Display                                                                                                    |
|-------------------------|-----------------------|----------------------------------------------------------------------------------------------------|
| OK longer than 5 sec.   | Change setting values | The dialogue window shows <i>Z ALL</i> , the actual value setting values windows show the zone numbers.     |
| $\bigtriangleup \nabla$ | Select zone           | The selected zone is displayed in the dialogue window, <i>Z ALL</i> for all.                                |
| OK<br>PRG               | Confirm zone          | The dialogue window shows the first menu item, the selected zone number in the actual value window flashes. |
| $\bigtriangleup \nabla$ | Select menu item      | The current setting values appear in the setpoint value window.                                             |
|                         | Confirm menu item     | The current setting values appear in the setpoint value window.                                             |
| $\bigtriangleup \nabla$ | Change values         | Changed setting values are displayed.<br>(For setting range see <i>Setting Values / Factory Setting</i> )   |
| OK<br>PRG               | Save *                | The changed setting values will be saved.                                                                   |
| ESC<br>OFF              | Quit setting mode     | Dialogue display off. Back to normal operation.                                                             |

#### \* Cancel without saving:

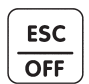

Cancel/Escape

Goes back one step in the programme without changing the set values.

# WIK

# **Setting Values (Factory Settings)**

| Menu | Name | Function | Range | Factory setting |
|------|------|----------|-------|-----------------|

The following functions can only be set globally for all zones

| OVTEMP | Overtemperature alarm         | Limit value, alarm output 1                                  | 0 - 50 °C above<br>setpoint value                  | 10 °C               |
|--------|-------------------------------|--------------------------------------------------------------|----------------------------------------------------|---------------------|
| UNTEMP | Undertemperature alarm        | Limit value, alarm output 2                                  | 0 - 50 °C below<br>setpoint value                  | 10 °C               |
| RMPEND | Ramp end                      | End temperature, ramp 1                                      | 80 - 120 °C                                        | 120 °C              |
| RMP T1 | Gradient, ramp 1              | Heating speed, ramp 1 2)                                     | 0-10 seconds for 1 °C                              | 4 seconds           |
| RMP T2 | Gradient, ramp 2              | Heating speed, ramp 2 2)                                     | 0-10 seconds for 1 °C                              | 2 seconds           |
| RMPPSE | Ramp pause                    | Pause between ramps 1 + 2                                    | 1 - 4 minutes                                      | 2 minutes           |
| AUTO   | Auto mode <sup>1)</sup>       | Automatic setting in case of thermocouple break              | 1 = On; 0 = Off                                    | 0 (Off)             |
| TEMPDN | Temperature decrease          | Decrease in °C below setpoint value                          | 10 - 200° C                                        | 50° C               |
| ТС ТҮР | Thermocouple                  | Fe-CuNi type J or L,<br>NiCr-Ni type K                       | Display:<br>H ≙ type K<br>J ≙ type J<br>L ≙ type L | J                   |
| UNIT   | Temperature unit              | °C or °F                                                     | °C or °F                                           | °C                  |
| SYNC   | Compound heating              | Deactivate ramp synchroniza-<br>tion                         | 1 = On; 0 = Off                                    | 1 (On)              |
| CODE   | Access code                   | Input locking                                                | 0 - 250                                            | 0 (deactivated)     |
| тс тім | Response time of thermocouple | Measuring time of tempera-<br>ture increase of thermocouple  | 0 - 10 minutes                                     | 0 (Off)             |
| WAIT   | Start time                    | Controller starts without opti-<br>misation when switched on | 0 - 4 minutes                                      | 0<br>(manual start) |
| FW VER | Current firmware              | Software version of controller board                         | V                                                  |                     |
| PRESET | Preset                        | Resets all values to factory settings                        |                                                    |                     |

Auto mode operation is only possible after approx. 15 minutes of trouble-free operation!
 0 = ramp off, setpoint value is approached as quickly as possible, no compound heating.

### The following functions can be set individually for each zone

| TEMPUP | Temp. increase function | Temperature above setpoint value | 0 - 60 °C   | 20 °C  |
|--------|-------------------------|----------------------------------|-------------|--------|
| UPTIME | Increase time           | Duration of increase time        | 0 - 60 min. | 5 min. |
| CURR   | Over-current            | Limit value                      | 5 - 16 A    | 16 A   |
| TMPMAX | Max temperature         | Max setpoint value               | 50 - 500 °C | 450 °C |

# The following features are optional for the WireTest diagnosis function

| WTPULS | WireTest Pulse            | Testing percentage output        | 10 - 50 %     | 20 %      |
|--------|---------------------------|----------------------------------|---------------|-----------|
| WTTEMP | WireTest Tempera-<br>ture | Testing excessive temperature ∆T | 10 - 50 K     | 10 Kelvin |
| WTTIME | WireTest Time             | Max test time / Testing zone     | 30 - 180 sec. | 60 sec.   |

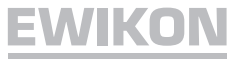

# Manual Operating Mode

OFF

In this operating mode the hotrunner is not regulated and will not be switched off in case of overtempera-ture. The hotrunner may therefore be overheated and severely damaged! ſ.

| Button          | Command                          | Display                                                                                                    |
|-----------------|----------------------------------|----------------------------------------------------------------------------------------------------|
|                 | Manual operating mode            | The setpoint value window displays <i>oFF</i> for all zones which are not in manual operating mode. The button indicator lights up.                     |
|                 | Select zone                      | The selected zone is displayed in the dialogue window.                                                                                                  |
|                 | Confirm zone                     | The selected zone number flashes, the dialogue window shows <i>PULS</i> .                                                                               |
|                 | Set output perfor-<br>mance in % | Set output performance in % using the UP / DOWN buttons.                                                                                                |
|                 | Manual mode OFF                  | Pressing and holding the ESC / OFF button and again pressing the ESC / OFF button switches manual mode of the current zone off.                         |
|                 | Manual mode ON                   | Switches the selected zones on by pressing the OK / PRG button. The last set value is reset.                                                            |
|                 | Confirm entry                    | Saves the set changes.                                                                                                    |
|                 | End entry                        | Button display off. Back to normal operation. The setpoint value window of zones in manual mode alternates between the current display and <i>PLS</i> . |
| * Cancel withou | t saving:                        |                                                                                                    |
| ESC             | Cancel / Escape                  | Goes back one step in the programme without saving the current changes.                                                                                 |

▶ The activated manual operating mode is reset by switching the controller off at the main switch!

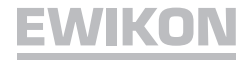

# WireTest (optional)

| Button    | Command                   | Display                                                                                                    |
|-----------|---------------------------|----------------------------------------------------------------------------------------------------|
| WIRE      | Diagnosis function        | Button indicator lights up. The dialogue window displays Start?.                                                                                                    |
| OK<br>PRG | Select function           | By pressing the <i>OK</i> button you start the wiring diagnosis. The controller window displays <i>WAIT</i> . If this function has been activated when the system is heated up, the controller waits until the system has been cooled down to the optimal temperature to start the diagnostic process. Now each zone is checked for possible wiring errors. After completing the diagnostic process of all zones the dialogue window displays <i>STOP</i> and the zone windows display the result. |
|           | Finish diagnosis function | Dialogue display off. Back to normal operation.                                                                                                    |

# **Diagnosis results**

|                                                                                                    |                                                                                                    |                                                                                                    | VI II ®I<br>38<br>4 [04                                                                                                    |                                                                                                    |
|----------------------------------------------------------------------------------------------------|----------------------------------------------------------------------------------------------------|----------------------------------------------------------------------------------------------------|----------------------------------------------------------------------------------------------------|----------------------------------------------------------------------------------------------------|
| Thermocouple broken                                                                                                    | Thermocouple reverse-poled                                                                                                    | TC mixed up<br>(here: zone 12 with 3)                                                                                              | Load error<br>(short circuit/break)                                                                                                    | TimeOut<br>(∆T not reached)                                                                                                    |
| <ul> <li><i>Thermocouple</i><br/>alarm LED is lit</li> <li>The <i>actual value</i><br/>window displays<br/>three lines</li> </ul> | <ul> <li><i>Thermocouple</i><br/>alarm LED is lit</li> <li>The <i>actual value</i><br/>window displays<br/>room temperature</li> </ul> | <ul> <li>Thermocouple<br/>alarm LED is lit</li> <li>The actual value<br/>window displays<br/>the zone tempe-<br/>rature</li> </ul> | <ul> <li><i>Current</i> alarm<br/>LED is lit</li> <li>The <i>actual value</i><br/>window displays<br/>the zone tempe-<br/>rature</li> </ul> | <ul> <li><i>Temperature</i><br/>alarm LED is lit</li> <li>The <i>actual value</i><br/>window displays<br/>the zone tempe-<br/>rature</li> </ul> |
| • The <i>setpoint</i><br><i>value</i> window<br>displays own zone<br>number                                                       | • The <i>setpoint</i><br><i>value</i> window<br>displays own zone<br>number                                                            | • The <i>setpoint</i><br><i>value</i> window<br>displays mixed up<br>zone number                                                   | • The <i>setpoint</i><br><i>value</i> window<br>displays own zone<br>number                                                                 | • The <i>setpoint</i><br><i>value</i> window<br>displays own zone<br>number                                                                     |

The zone windows of the faulty zones remain active after the diagnostic function has been carried out. The windows of faultless zones are dark until you exit the diagnostic function.

# EWIKON

# Replacing Controller Boards (item no. 60040.070)

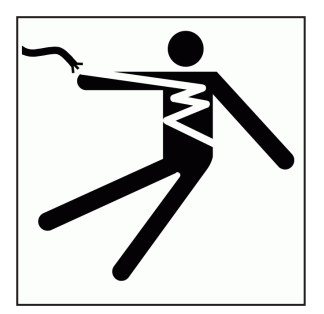

# WARNING

Danger of death from electric shock!

Before starting any work on the device, be sure to pull mains plug!

# Set address

When replacing the board directly the settings of the board to be exchanged can be applied. The board number is also the board address to be set – By using the turn switch H1 (pict. 1) the board address can be set. Board 1 (zone 1-6) has to be set to address 1, board 2 (zone 7-12) to address 2 etc.

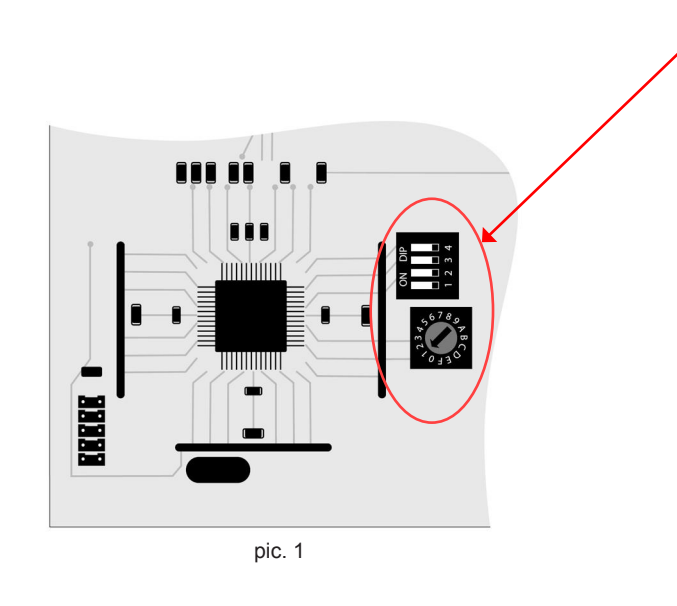

| from PCB versions V1.3 |     |     |     |     |    |
|------------------------|-----|-----|-----|-----|----|
|                        | 1   | 2   | 3   | 4   | H1 |
| board 1                | OFF | OFF | OFF | OFF | 1  |
| board 2                | OFF | OFF | OFF | OFF | 2  |
| board 3                | OFF | OFF | OFF | OFF | 3  |
| board 4                | OFF | OFF | OFF | OFF | 4  |
| board 5                | OFF | OFF | OFF | OFF | 5  |
| board 6                | OFF | OFF | OFF | OFF | 6  |
| board 7                | OFF | OFF | OFF | OFF | 7  |
| board 8                | OFF | OFF | OFF | OFF | 8  |
| board 9                | OFF | OFF | OFF | OFF | 9  |
| board 10               | OFF | OFF | OFF | OFF | Α  |
| board 11               | OFF | OFF | OFF | OFF | В  |
| board 12               | OFF | OFF | OFF | OFF | С  |
| board 13               | OFF | OFF | OFF | OFF | D  |
| board 14               | OFF | OFF | OFF | OFF | Е  |
| board 15               | OFF | OFF | OFF | OFF | F  |
| board 16               | OFF | ON  | OFF | OFF | 0  |

# **CAN** termination

By sliding the DIL switches 1 and 4 below the cooling element to ON position (pict. 2) the CAN-BUS can be terminated. This is only necessary for devices with 18 zones and more. Only the last board in the system needs to be terminated.

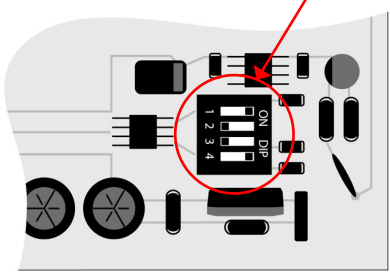

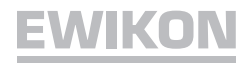

# **Replacing fuses**

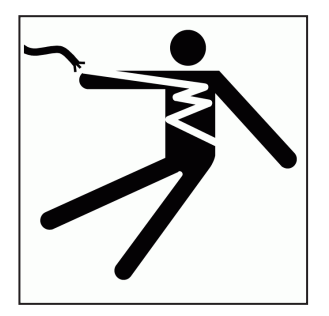

# WARNING

Danger of death from electric shock!

Before working on the controller make sure to pull mains plug!

The device may only be serviced by qualified personnel with sufficient electrotechnical knowledge.

Each controller board is designed for controlling 6 zones. For assignments, see page 16.

To replace fuses (item no. 18061) remove the front panel attachments, take off the front panel and disconnect the plug connections. Pull out the relevant controller board. Always replace fuses with others of the same type!

Reassemble in reverse order.

# **Removing fuses**

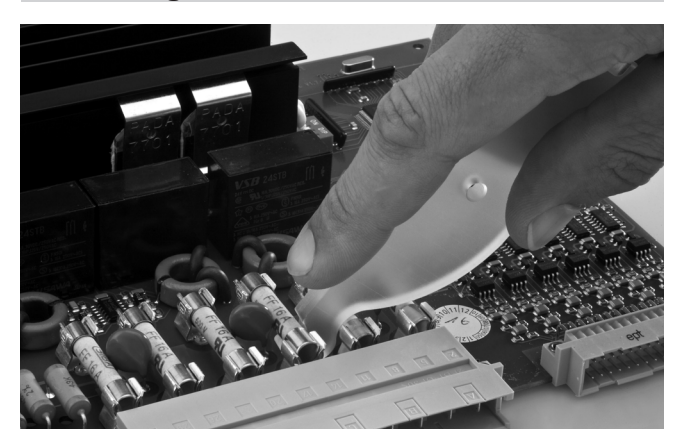

**Installing fuses** 

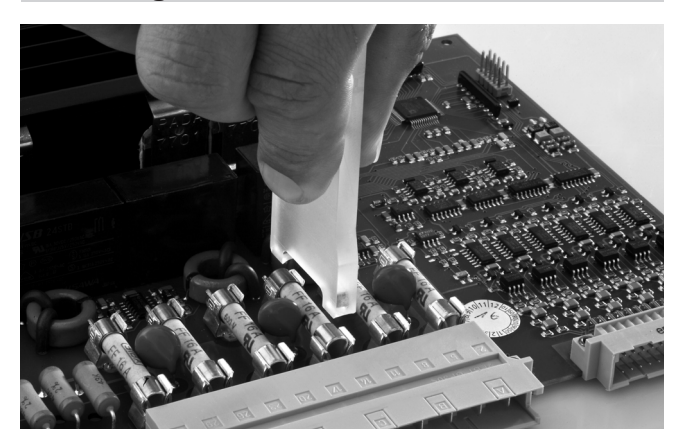

# **EWIKON**

# Zone / Controller Board Assignment (item no. 60040.070)

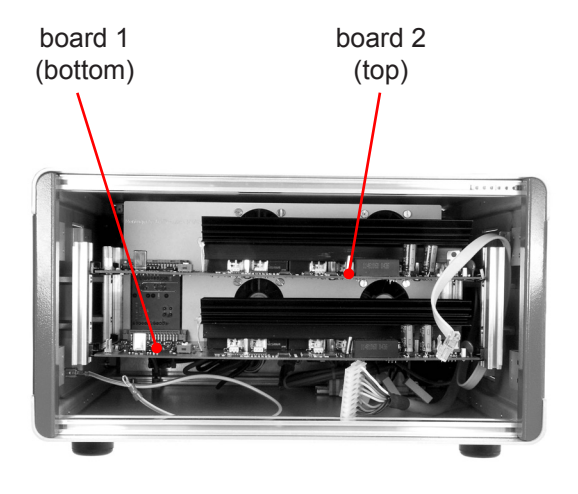

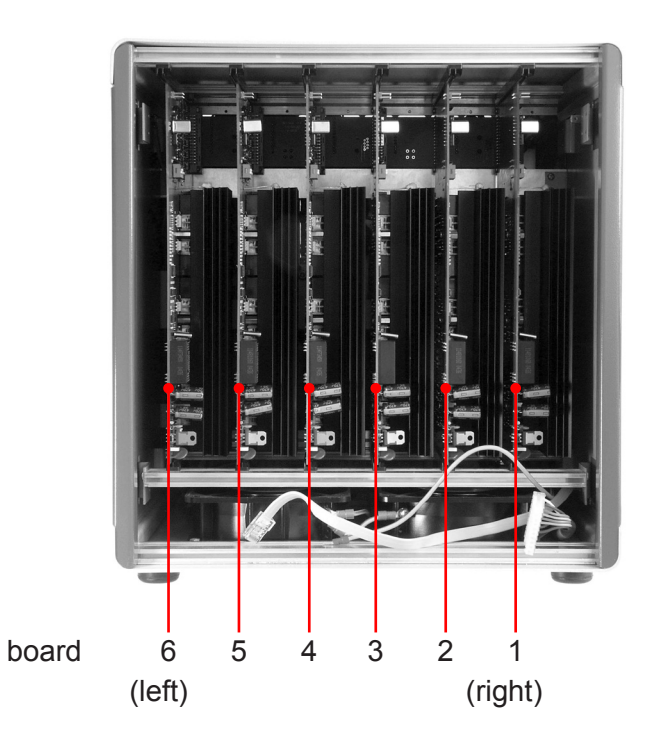

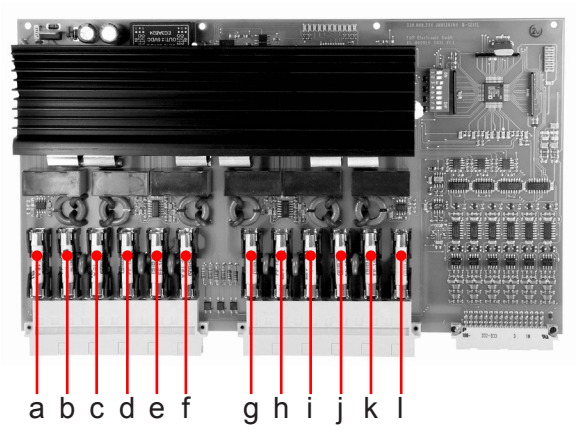

Fuses Controller board

| Zone | Board | Fuse | Zone | Board | Fuse |
|------|-------|------|------|-------|------|
| 1    | 1     | a+b  | 19   | 4     | a+b  |
| 2    | 1     | c+d  | 20   | 4     | c+d  |
| 3    | 1     | e+f  | 21   | 4     | e+f  |
| 4    | 1     | g+h  | 22   | 4     | g+h  |
| 5    | 1     | i+j  | 23   | 4     | i+j  |
| 6    | 1     | k+l  | 24   | 4     | k+l  |
| 7    | 2     | a+b  | 25   | 5     | a+b  |
| 8    | 2     | c+d  | 26   | 5     | c+d  |
| 9    | 2     | e+f  | 27   | 5     | e+f  |
| 10   | 2     | g+h  | 28   | 5     | g+h  |
| 11   | 2     | i+j  | 29   | 5     | i+j  |
| 12   | 2     | k+l  | 30   | 5     | k+l  |
| 13   | 3     | a+b  | 31   | 6     | a+b  |
| 14   | 3     | c+d  | 32   | 6     | c+d  |
| 15   | 3     | e+f  | 33   | 6     | e+f  |
| 16   | 3     | g+h  | 34   | 6     | g+h  |
| 17   | 3     | i+j  | 35   | 6     | i+j  |
| 18   | 3     | k+l  | 36   | 6     | k+l  |

.

# Extended Error Codes of HPS-C-Multi6

The following errors are displayed in the setpoint window of the relevant group of zones:

| Display | Error                    | Possible cause                                                                                                    |
|---------|--------------------------|----------------------------------------------------------------------------------------------------|
| E01     | STACK memory error       | Internal memory overflow, programme error                                                                                       |
| E02     | XRAM memory error        | Internal memory error, one or several memory cells are defective                                                                |
| E04     | EEPROM memory error      | Invalid data memory, data concerned are reinitialised<br>(e.g. controller was switched off just after having changed<br>values) |
| E08     | IRAM memory error        | Internal memory error, one or several memory cells are defective                                                                |
| E16     | Watchdog error           | Undefined programme state, restart                                                                                              |
| E32     | Phase error              | One or more phases of supply are missing, e.g. fuses blown in the cable (check connector socket)                                |
|         | CAN error                | No communication with the controller module, check internal sockets, modules might be damaged                                   |
| hot     | Temp. of cooling element | Excessive temperature of cooling element, overload of output stages, check fan                                                  |

If several errors occur at the same time, a combination of error codes is displayed, e.g. E36 = E04 and E32.

# **EWIKON**

# Connectors (acc. to DIN 16765-A)

#### Load 16-pin

# Load 24-pin

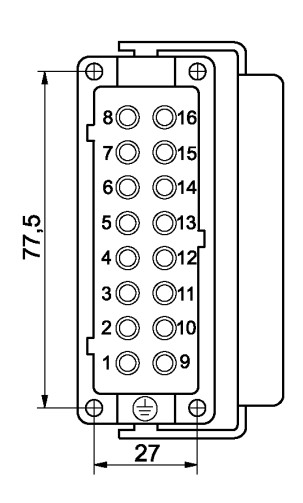

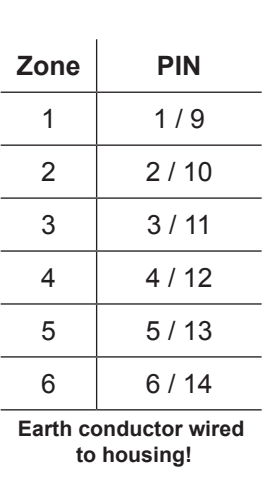

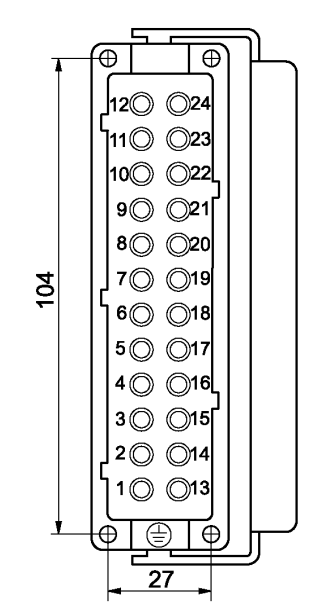

| Zone       | PIN     |
|------------|---------|
| 1, 13, 25  | 1 / 13  |
| 2, 14, 26  | 2 / 14  |
| 3, 15, 27  | 3 / 15  |
| 4, 16, 28  | 4 / 16  |
| 5, 17, 29  | 5 / 17  |
| 6, 18, 30  | 6 / 18  |
| 7, 19, 31  | 7 / 19  |
| 8, 20, 32  | 8 / 20  |
| 9, 21, 33  | 9 / 21  |
| 10, 22, 34 | 10 / 22 |
| 11, 23, 35 | 11 / 23 |
| 12, 24, 36 | 12 / 24 |

Earth conductor wired to housing!

ī.

#### Thermocouple 16-pin

#### Thermocouple 32-pin

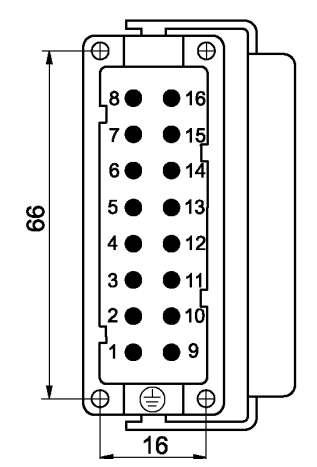

| Zone                              | PIN        |  |
|-----------------------------------|------------|--|
| 1                                 | 1 + / 9 -  |  |
| 2                                 | 2 + / 10 - |  |
| 3                                 | 3 + / 11 - |  |
| 4                                 | 4 + / 12 - |  |
| 5                                 | 5 + / 13 - |  |
| 6                                 | 6 + / 14 - |  |
| Earth conductor wired to housing! |            |  |

| Ĺ                                   |                                    |                    |
|-------------------------------------|------------------------------------|--------------------|
| ,<br>I∎                             | Ð                                  | ∎                  |
| <sub>8</sub><br>       <sub>8</sub> | <ul> <li>16</li> <li>15</li> </ul> |                    |
| 6                                   | • • 13<br>• • 14                   | 22 • 31            |
| 99 5<br>99 4                        | ● ●13<br>● ●12                     | 21● ●29<br>20● ●28 |
| 3                                   | ● ●11<br>● ●10                     | 19● ●27<br>18● ●26 |
|                                     | ••9                                |                    |
| T                                   | <u></u>                            |                    |
| Ĺ                                   | 40                                 |                    |
| -                                   | 10                                 | <u> 10</u> ►       |

| Zone                    | PIN         |  |
|-------------------------|-------------|--|
| 1, 13, 25               | 1 + / 9 -   |  |
| 2, 14, 26               | 2 + / 10 -  |  |
| 3, 15, 27               | 3 + / 11 -  |  |
| 4, 16, 28               | 4 + / 12 -  |  |
| 5, 17, 29               | 5 + / 13 -  |  |
| 6, 18, 30               | 6 + / 14 -  |  |
| 7, 19, 31               | 7 + / 15 -  |  |
| 8, 20, 32               | 8 + / 16 -  |  |
| 9, 21, 33               | 17 + / 25 - |  |
| 10, 22, 34              | 18 + / 26 - |  |
| 11, 23, 35              | 19 + / 27 - |  |
| 12, 24, 36              | 20 + / 28 - |  |
| Conthe conduction wined |             |  |

Earth conductor wired to housing!

# Connectors

# Alarm connector 12-pin (alarm cable 60070.021)

Alarm outputs: 1 = overtemperature, 2 = undertemperature

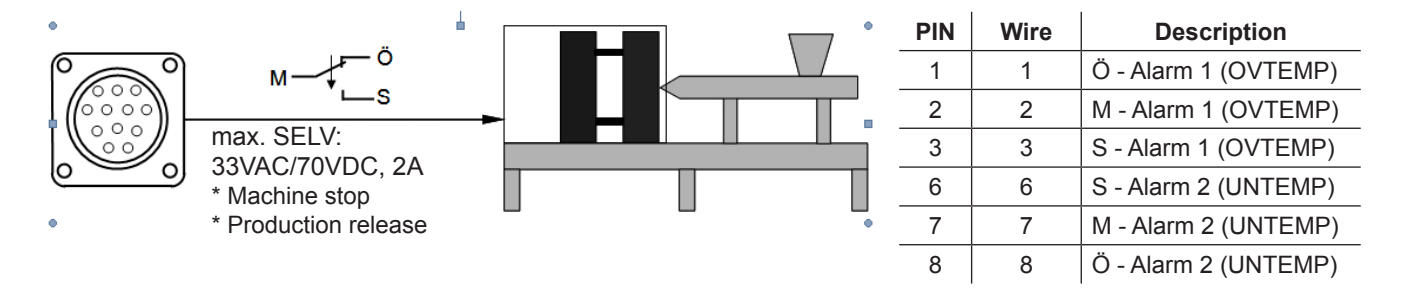

# Alarm inputs: 1 = temperature decrease, 2 = increase

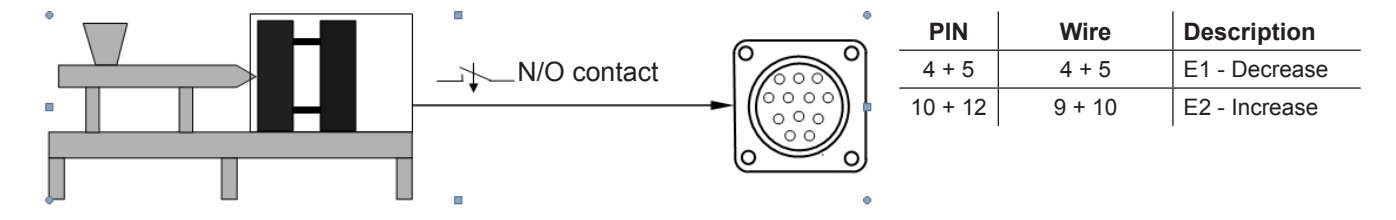

| Technical data        |                                                                                                    |                              |                         |
|-----------------------|----------------------------------------------------------------------------------------------------|------------------------------|-------------------------|
| Working conditions:   | Operation only in closed rooms, max. altitude 2000 m M.S.L. Relative humidity up to 80 % at 30 °C (86 °F), moisture condensation not per-<br>mitted, pollution severity level 2, operating temperature 10 - 40 °C (0 - 104 °F), storage temperature 0 - 50 °C (32 - 122 °F) |                              |                         |
| Housing:              | Metal half-shell housi                                                                                                    | ng, IP20, protection class I |                         |
|                       |                                                                                                    | Dim. [mm] (WxHxD)            | Weight [kg]             |
|                       | 6-zone / 12-zone                                                                                                    | approx. 350 x 200 x 390      | approx. 12              |
|                       | 24-zone / 36-zone                                                                                                    | approx. 350 x 380 x 390      | approx. 22              |
| Power supply voltage: | 4-conductor three-phase network, 230/400 VAC +/-10 %, 50 - 60 Hz, overvoltage class II, CEE 32 connector                                                                                                    |                              |                         |
| Connected load:       | max 3 x 32 A                                                                                                    |                              |                         |
| Plug connection:      | Load and thermocouple separated; 16-, 24- or 32-pin (depending on number of zones)                                                                                                    |                              |                         |
| Thermocouple:         | Fe-CuNi type J or L, NiCr-Ni type K                                                                                                    |                              |                         |
| Power output:         | Contactless semiconductor output stage, max 16 A, zero switching                                                                                                    |                              |                         |
| Control range:        | 50 - 500 °C (122 - 93                                                                                                    | 2 °F), precision better 1 °C | (if hot runner permits) |

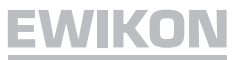

# Spare Parts

| Item No.  | Description                            |
|-----------|----------------------------------------|
| 18061     | Fuse                                   |
| 60040.075 | Fan for 6-zone and 12-zone controller  |
| 60040.076 | Fan for 24-zone and 36-zone controller |
| 60040.072 | Display card                           |
| 60040.071 | Master card Multi 6                    |
| 60040.073 | Master card Multi 6 WT                 |
| 60040.074 | Power supply 24 V                      |
| 60040.070 | Controller board                       |

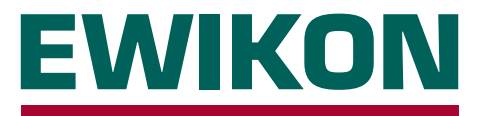

We hereby confirm that the products described below conform to the essential protection requirements of the following European Directives

# 2006/95/EC "Low Voltage Directive"

and

#### 2004/108/EC "EMC Directive"

with respect to their design type. This requires that the products are used for their intended purpose and that the assembly and operating instructions are observed.

Alterations made to the product will void the declaration of conformity.

| Producer:          | EWIKON Heißkanalsysteme G<br>Siegener Straße 35<br>35066 Frankenberg / Germany<br>phone: +49 (0) 6451 / 501-0                                                                                                    | GmbH<br>Y                                                                                            |
|--------------------|----------------------------------------------------------------------------------------------------|----------------------------------------------------------------------------------------------------|
| Product:           | HPS-C-MULTI 6 hotrunn for the operation of 230                                                                                                    | ier controllers<br>V hotrunner systems                                                               |
| Туре:              | 69010.306 ; 6-zone controlle<br>69010.312 ; 12-zone controlle<br>69010.324 ; 24-zone controlle<br>69010.336 ; 36-zone controlle<br>69010.412 ; 12-zone controlle<br>69010.424 ; 24-zone controlle<br>69010.436 ; 36-zone controlle | r<br>r<br>r<br>r<br>r                                                                                |
| Applied standards: | DIN EN 61010-1: 2011-07                                                                                                    | "Safety requirements for electrical equipment for measurement, control, and laboratory use - part 1" |
|                    | DIN EN 61000-6-2: 2006-03                                                                                                    | "Immunity for industrial environments"                                                               |
|                    | DIN EN 61000-6-4: 2007-09                                                                                                    | "Emission for industrial environments"                                                               |
|                    | Note: It is necessary to use a                                                                                                    | enuine connecting cables outside the device to meet                                                  |

**Note:** It is necessary to use genuine connecting cables outside the device to meet the requirements according to DIN EN 61000-6-2 and DIN EN 61000-6-4.

Frankenberg, 02 April 2012

Dr. Peter Braun Managing Director

# 

Item no.: 13918E Technical information subject to alteration. EWIKON 02/2014

# EWIKON

Heißkanalsysteme GmbH Siegener Straße 35 35066 Frankenberg Tel: (+49) 64 51 / 50 10 Fax: (+49) 64 51 / 50 12 02 E-mail: info@ewikon.com www.ewikon.com